## Messagerie sécurisée

Communiquer avec votre professionnel de santé grâce à

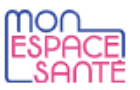

## 1- Accédez au site <u>www.monespacesante.fr</u><sup>1</sup>:

- a. Lors de la 1<sup>ère</sup> connexion, cliquez sur le bouton Activer Mon espace santé et suivez les instructions indiquées
   i. Cette étape prend environ 5 minutes
- b. Une fois votre espace activé, cliquez sur le bouton Se connecter > Après avoir saisi votre identifiant et votre mot de passe, un code de double authentification vous sera envoyé sur le n° de mobile (renseigné lors de l'activation du compte)

| MON<br>ESPACE<br>SANTE                                                                                                    | Besoin                                                                                                    | d'aide 🕜 Se connecter                          |
|----------------------------------------------------------------------------------------------------|----------------------------------------------------------------------------------------------------|------------------------------------------------|
| Le service public pour gérer sa santé<br>Vous avez la main sur votre santé<br>Mon espace santé vous permet de stocker et partager vos documents et données de santé en toute<br>confidentialité. | Bonjour Bonjour Bonjou | Bonjour<br>Bonjour<br>Transmussion<br>A la une |

## 2- Cliquez sur le menu Messagerie :

- a. Depuis cet espace, vous retrouvez votre adresse de messagerie sécurisée, à communiquer au professionnel de santé avec lequel vous souhaitez échanger. <u>Seul un professionnel de santé peut initier un premier échange</u>. Cette adresse mail est composée de votre numéro de sécurité sociale, suivie de l'extension @patient.mssante.fr
- b. Pour écrire à un professionnel vous ayant déjà contacté via cette messagerie, cliquez sur le bouton **Nouveau message**.

| ESPACE<br>SANTE | Accueil                                                                                                    | Profil médical              | Documents       | Messagerie | Agenda | Catalogue de services | 0 0 |  |
|-----------------|----------------------------------------------------------------------------------------------------|-----------------------------|-----------------|------------|--------|-----------------------|-----|--|
|                 | Messagerie de santé<br>Mon adresse de messagerie à communiquer à mes professionnels duranté : entre entre |                             |                 |            |        |                       |     |  |
|                 | Mon espace Bienvenue dans                                                                                                    | santé<br>votre messagerie M | on espace santé | 09:12      | 3      |                       |     |  |

Lors de la réception d'un nouveau message sur *Mon espace santé*, une notification vous sera envoyée sur votre adresse mail personnelle (renseignée lors de l'activation du compte).

<sup>&</sup>lt;sup>1</sup> Réservé aux personnes affiliées à la Sécurité Sociale. En cas de problème sur le site, utilisez la rubrique *Aide & Contact* du site, au bas de la page d'accueil.